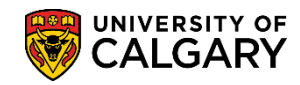

## Query: UCAD\_INCOMPLETE\_APPLICATION

**SA – Processing Online Web Applications** 

Follows these steps to complete a query for incomplete applications related to Incoming Exchange. Incomplete applications refer to essential requirements missing from an application therefore it cannot be processed.

| 1. | Click the <b>Reporting Tools</b> link.                                                                                           |
|----|----------------------------------------------------------------------------------------------------|
|    | ▶ Reporting Tools                                                                                                    |
| 2. | Click the <b>Query</b> link.                                                                                                    |
|    | Query                                                                                                    |
| 3. | Click the <b>Query Viewer</b> link.                                                                                              |
|    | Query Viewei                                                                                                    |
| 4. | In order to view queries relative to admissions, enter "ucad" in the "Search By begins with" text box and press Enter or Search. |

Click the **Search** button.

Search

| Query Viewer                                                                                                    |   |
|----------------------------------------------------------------------------------------------------|---|
| Enter any information you have and click Search. Leave fields blank for a list of all values.  *Search By Query Name  begins with  Search Advanced Search Advanced Search | × |

5. A reduced list of queries will display. To view the entire list of queries, click View All. Click the **View All** link.

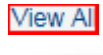

| Query Viewer                                    |                                     |           |        |                |                 |               |             |                         |                     |                                              |
|-------------------------------------------------|-------------------------------------|-----------|--------|----------------|-----------------|---------------|-------------|-------------------------|---------------------|----------------------------------------------|
| Enter any information you have and click Searcl | h. Leave fields blank for a list of | all value | es.    |                |                 |               |             |                         |                     |                                              |
| *Search By Query Name                           | ✓ begins with                       | ICAD      | >      |                |                 |               |             |                         |                     |                                              |
| Search Results<br>*Folder View - All Folders    | ~                                   |           |        |                |                 |               |             |                         |                     |                                              |
| Query                                           |                                     |           | Per    | rsonalize      | Find            | View          | All   🖗   🔜 | First ④ 1-30 of 5       | 53 🕑 Last           |                                              |
| Query Name                                      | Description                         | Owner     | Folder | Run to<br>HTML | Run to<br>Excel | Run to<br>XML | Schedule    | Definitional References | Add to<br>Favorites |                                              |
| UCAD_ADM_DEPOSIT_MASS_CHANGES                   | Adm Deposit Mass Changes<br>Query   | Public    | ,      | HTML           | Excel           | XML           | Schedule    | Lookup References       | Favorite            |                                              |
|                                                 |                                     | vblic     |        | HT.            | <b>P</b> -~~    |               |             |                         |                     | <b>~~~~</b> ~~~~~~~~~~~~~~~~~~~~~~~~~~~~~~~~ |

 Scroll down to view the query UCAD\_INCOMPLETE\_APPLICATIONS. Tip: Click Favorite to include this query as a favorite. Click the HTML link.

HTML

## Query: UCAD\_INCOMPLETE\_APPLICATION

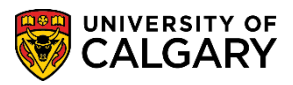

SA – Processing Online Web Applications

| UCAD GRAD ADM LTR VW         | and the Admission Letters     | Public  | ~~~~~~~~~~~~~~~~~~~~~~~~~~~~~~~~~~~~~~~ | нтмі | Excel                | ~~~<br>XMI | Schedule | Lookup References | Favorite |
|------------------------------|-------------------------------|---------|-----------------------------------------|------|----------------------|------------|----------|-------------------|----------|
| UCAD_INCOMPLETE_APPLICATIONS | Incomplete Applications       | Public  |                                         | HTML | Excel                | XML        | Schedule | Lookup References | Favorite |
| UCAD_INTL_READY_TO_EVAL      | Intl. UGRD stdnts rdy to eval | Public  |                                         | HTMA | Excel                | XML        | Schedule | Lookup References | Favorite |
| UCAD_LAW_LSAC                | Law LSAC query by Admit Term  | Public  |                                         | HTML | Excel                | XML        | Schedule | Lookup References | Favorite |
| Sam Annon                    | Law LSAT scores by Admit      | - Cubir | ~~~~~                                   | ~~~  | , <del>,,,,,,,</del> | $\sim$     | <u> </u> | active            | -        |

7. Enter the Institution (UCALG) and the applicable Admit Term (e.g. 2177 Fall 2017). Click the **Look up Program** button.

| 10 | 2 |
|----|---|
| R. | 2 |
| ~  | ~ |

8. A list of Academic Programs display. Scroll down to view the entire list. Note the 3 current Academic Programs for Schulich School of Engineering ENEXG, Faculty of Law LAEXG and Open Studies OSEXG. Select the applicable Academic Program (e.g. ENEXG).

| titution:    | UCALG Q          |         |       |                                |       |    |
|--------------|------------------|---------|-------|--------------------------------|-------|----|
| mit Term:    | 2177 Q           |         | ENEXG | Schulich School of Engineering | ENEXG | EN |
|              |                  |         | ENSPC | Schulich Cool of EN Special    | ENSPC | EN |
| igram:       |                  |         | ENVIS | Schulich School of EN Visiting | ENVIS | EN |
| ogram Choice | e:               |         | EVEXC | Environmental Design Exchange  | EVEXC | EV |
| in:          | Q                |         | EVMTH | Environmental Design Mstr Thes | EVMTH | EV |
| iow Results  |                  |         | EVSPT | Environmental Design Spec Thes | EVSPT | EV |
| iew rtesuits |                  |         | EVVST | Environmental Design Vist Thes | EVVST | EV |
| Institution  | Application Term | Program | FABCH | Fine Arts Bachelor             | FABCH | FA |
|              |                  |         | FADIP | Fine Arts Diploma              | FADIP | FA |
|              |                  |         | GSDOC | Graduate Studies Doctoral      | GSDOC | GS |
|              |                  |         | GSEXC | Graduate Studies ExchangeCrse  | GSEXC | GS |
|              |                  |         | GSEXT | Graduate Studies Exch Thesis   | GSEXT | GS |
|              |                  |         | GSMCB | Graduate Studies Master's Crse | GSMCB | GS |
|              |                  |         | GSMTH | Graduate Studies Master's Thes | GSMTH | GS |
|              |                  |         | GSNPC | Graduate Studies Non-Prog Crse | GSNPC | GS |
|              |                  |         | GSVSC | Graduate Studies Visit Crse    | GSVSC | GS |
|              |                  |         | GSVST | Graduate Studies Visit Thesis  | GSVST | GS |
|              |                  |         | HABCH | Haskayne Schl of Business Bach | HABCH | HA |
|              |                  |         | HUBCH | Humanities Bachelor            | HUBCH | HU |
|              |                  |         | KNBCH | Kinesiology Bachelor           | KNBCH | KN |
|              |                  |         | LABCH | Law Bachelor                   | LABCH | LA |
|              |                  |         | LAEXG | Faculty of Law                 | LAEXG | LA |
|              |                  |         | MDBCH | Medicine Bachelor              | MDBCH | MD |
|              |                  |         | MDDPL | Medicine Diploma               | MDDPL | MD |
|              |                  |         | MDEXC | Medicine Exchange              | MDEXC | MD |
|              |                  |         | MDMD  | Medicine Medical Doctor        | MDMD  | MD |
|              |                  |         | MDPST | Post-Graduate Medical Educat'n | MDPST | MD |
|              |                  |         | MDSPC | Medicine Special Student       | MDSPC | MD |
|              |                  |         | MDVIS | Medicine Visiting              | MDVIS | MD |
|              |                  |         | NUBCH | Nursing Bachelor               | NUBCH | NU |
|              |                  |         | NUBQT | Nursing Bachelor - Qatar       | NUBQT | NU |
|              |                  |         | OSCDH | Open Studies: Casual Stdnt(DH) | OSCDH | RO |
|              |                  |         | OSCND | Open Studies: Casual Stdnt(ND) | OSCND | RO |
|              |                  |         | OSDUL | Open Studies: Dual Credit Pgm  | OSDUL | RO |
|              |                  |         | OSEXC | Open Studies: Exchange Student | OSEXC | RO |
|              |                  |         | OSEXG | Open Studies                   | OSEXG | RO |

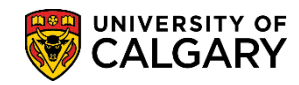

## Query: UCAD\_INCOMPLETE\_APPLICATION

SA – Processing Online Web Applications

9. Click the **Program Choice** list. Four program choice options display, select Primary. Click the **Primary** list item.

| UCAD_INCOM                  | IPLETE_APPLICATIONS - Incomplete Applications   |
|-----------------------------|-------------------------------------------------|
| Institution:<br>Admit Term: | UCALG Q<br>2177 Q                               |
| Program:                    | ENEXG Q                                         |
| Program Choice              |                                                 |
| Plan:                       | Alternate<br>Correction (Temp Value)            |
| View Results                | Primary<br>UGRD Admissions Alternate            |
| Institution                 | Application Term Program Program Choice ID Name |

10. Click the **View Results** button.

View Results

11. The query results include the ID of the student (ID), the name of the student (*removed for FOIP reasons*); the application number and the Checklist (OPEX), as well as the date the checklist items were due (not displayed).

| institution:                                                                           | LICALG Q                                 |                                    |                                        |                                              |          |                                                    |                       |                                   |                                                                                   |
|----------------------------------------------------------------------------------------|------------------------------------------|------------------------------------|----------------------------------------|----------------------------------------------|----------|----------------------------------------------------|-----------------------|-----------------------------------|-----------------------------------------------------------------------------------|
| Admit Term:                                                                            | 2177 Q                                   |                                    |                                        |                                              |          |                                                    |                       |                                   |                                                                                   |
| Program:                                                                               | ENEXG Q                                  |                                    |                                        |                                              |          |                                                    |                       |                                   |                                                                                   |
| Program Cho                                                                            | ice: Primary                             |                                    | ~                                      | -                                            |          |                                                    |                       |                                   |                                                                                   |
| Plan:                                                                                  |                                          | Q                                  |                                        | Stu                                          | ident ID |                                                    | Cal                   | 1.0.1                             |                                                                                   |
| A Real Provention                                                                      |                                          |                                    |                                        |                                              |          |                                                    | I 0 0 0               | CLUCT                             |                                                                                   |
| View Result                                                                            |                                          |                                    |                                        | 7                                            |          |                                                    | Che                   | CKIISL                            |                                                                                   |
| Download re                                                                            | suits in : Excel Sp                      | readSheet                          | CSV Text File                          | ML File                                      |          |                                                    | Che                   | CKIISL                            | J                                                                                 |
| Download re<br>View All                                                                | sults in : Excel Sp                      | readSheet                          | CSV Text File                          | ML File                                      |          |                                                    | Che                   |                                   | First 1-4 of 4 La                                                                 |
| View Result<br>Download re<br>View All<br>Institution                                  | Application Term                         | Program                            | CSV Text File                          | KML File                                     | Name     | Application Nbr                                    | Program Nbr           | Checklist                         | First 1-4 of 4 La<br>Checklist Due Date                                           |
| View Result<br>Download re<br>View All<br>Institution<br>1 UCALG                       | Application Term                         | Program<br>ENEXG                   | CSV Text File 3<br>Program Choice      | KML File                                     | Name     | Application Nbr<br>42368674                        | Program Nbr           |                                   | First 1-4 of 4 La<br>Checklist Due Date<br>9999/12/31                             |
| View Result<br>Download re<br>View All<br>Institution<br>1 UCALG<br>2 UCALG            | Application Term<br>2177<br>2177         | Program<br>ENEXG<br>ENEXG          | CSV Text File 3<br>Program Choice      | IS<br>30051892<br>30051899                   | Name     | Application Nbr<br>42368674<br>4236865             | Program Nbr           |                                   | First 1-4 of 4 La<br>Checklist Due Date<br>9999/12/31<br>9999/12/31               |
| View Result<br>Download re<br>View All<br>Institution<br>1 UCALG<br>2 UCALG<br>3 UCALG | Application Term<br>2177<br>2177<br>2177 | Program<br>ENEXG<br>ENEXG<br>ENEXG | CSV Text File 3<br>Program Choice<br>1 | KML File<br>30051892<br>30051899<br>30051918 | Name     | Application Nbr<br>42368674<br>4236865<br>42368709 | Program Nbr<br>0<br>0 | Checklist<br>OPEX<br>OPEX<br>OPEX | First 1-4 of 4 La<br>Checklist Due Date<br>9999/12/31<br>9999/12/31<br>9999/12/31 |

For the corresponding online learning, consult www.ucalgary.ca/ittraining **End of Procedure.**